# 開発環境構築ガイド

### RM-240/RM-241

IEEE802.15.4 2.4GHz MAC通信モジュール

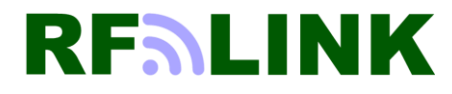

Ver2.2

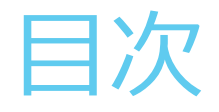

#### 1. はじめに

- 2. 開発環境の準備
  - 2.1 開発に必要な環境
  - 2.2 開発環境構築の流れ
  - 2.3 方法1の環境構築例
  - 2.4 方法2の環境構築例
  - 2.5 ドライバのインストール方法
  - 2.6 シリアル通信ソフトの設定

#### 3. 内蔵FlashROMへの書込み

- 3.1 書込みに必要なもの
- 3.2 方法1による書込み ~stm32w\_flasherツールを使用する方法
- 3.3 方法1による書込み ~stm32w\_flasherツール + JTAG-ICEを使用する方法
- 3.4 方法2による書込み ~J-LINK(JTAG-ICE)を使用する方法

4.統合環境(IAR社・EWARM)を使用した開発方法

- 4.1 統合開発環境構築までの流れ
- 4.2 統合開発環境のインストール
- 4.3 SimpleMACstdプログラムのダウンロード
- 4.4 RM-240EVとの接続
- 4.5 RM-24X/9XX\_EV Rev.310との接続
- 4.6 RM-24X/9XX\_EV Rev.310 SW2 の設定方法
- 4.7 RM-24X/9XX Rev.310 J5 の設定方法
- 4.8 プロジェクトファイルの展開
- 4.9 プロジェクトのビルド
- 4.10 プロジェクトのビルド後の確認
- 4.11 実行モジュールのRM-240へのダウンロード
- 4.12 デバッグの開始
- 4.13 プログラムの実行~シリアル通信ソフトによる確認

5.まとめ

### 1.はじめに

本書では、RM-240開発キット用サンプルソフトウェア(SimpleMACstd)を使用した開発環境の構築方法について説明します。 本書は、弊社で推奨するIAR社の統合環境、及びJ-Link(JTAG-ICE)を使用する事を前提に記述しています。 他メーカーのツールや、GNU環境による開発も可能ですが、ご提供するサンプルプログラムはIAR社のコンパイラに適合する記述になっていますので、 他メーカー、GNU等によるビルドをされる場合は、お客様による修正が必要です。

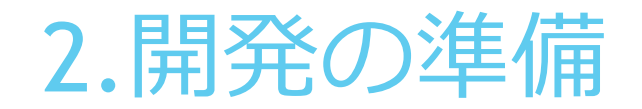

#### 2.1 開発に必要な環境

RM-240/241の開発方法として、2つの方法がありますので、目的と用途に応じて選択して下さい。

- (方法1) お客様ご自身で、RM-240/RM-241に書き込むF/Wの開発から着手される場合
- (方法2) 弊社でご用意するサンプルソフトウェアを、そのままご使用になる場合

|   | 必要な機材                  | 説明                                                                    |        | 方法1 | 方法2 |
|---|------------------------|-----------------------------------------------------------------------|--------|-----|-----|
| 1 | RM-24X/9XX_EV (開発ボード)  | 開発ボード本体 (対向通信用として最低2台必要)                                              | •      | •   | •   |
| 2 | RM-240/RM-241 通信モジュール  | 通信モジュール本体 (対向通信用として最低2台必要)                                            | •      | •   | •   |
| 3 | USBケーブル(mini/マイクロ)     | RM-24X/9XX_EVとパソコンとの接続(最低2本)<br>※開発ボードのバージョンにより、使用するUSBケーブルの種類が異なります。 | •      | •   | •   |
| 4 | i-Jet 又は ST-Link       | ICEによるトレースデバッグ、F/Wの書き込み                                               | ※オプション | •   |     |
| 5 | IAR統合開発環境 (EWARM)      | コンパイル、及びデバッグのソフトウェア開発用                                                | ※オプション | •   |     |
| 6 | SimpleMACstd<br>ソースコード | RM-240/RM-241用のサンプルプログラム                                              | •      | •   |     |
| 7 | シリアル通信ソフト              | 汎用のフリーソフト等 (teratermなど)                                               | •      | •   | •   |

※「RM-240/241開発キット」の(方法1)で使用するJTAG-ICE、EWARM(統合開発環境)はオプションになります。 弊社からもご購入頂けます。

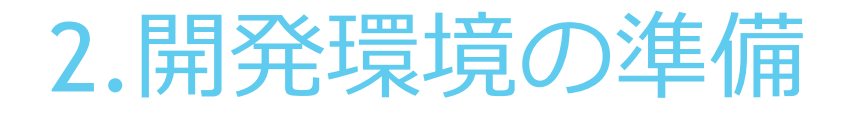

### <u>2.2 開発キット同胞内容</u>

#### ♦RM-240 / RM-241

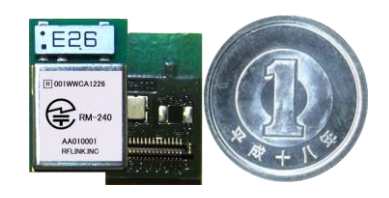

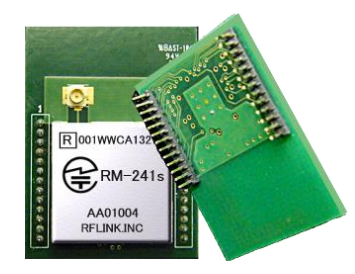

モジュールは、内臓アンテナタイプと外部アンテナタイプの2種類あります。 開発キットをご注文の際、ご指定頂きます。

#### ◆RM-24X/9XX\_EV (開発ボード)

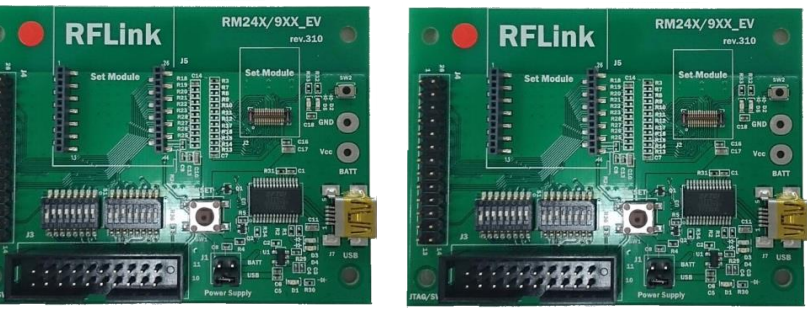

5

#### ◆i-Jet (JTAG-ICE) ※オプション IAR社製品

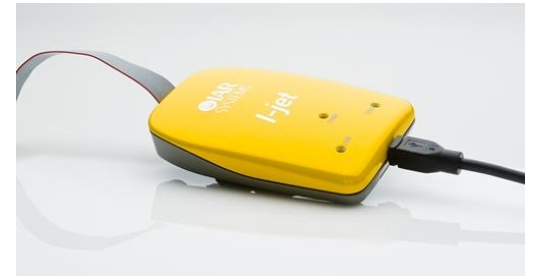

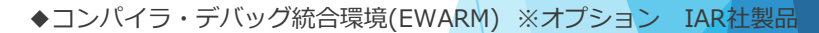

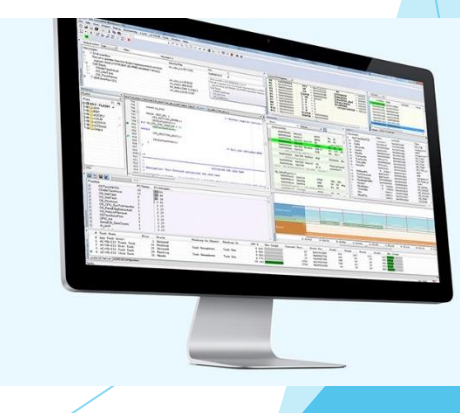

### 2.開発環境の準備

#### 2.3 開発環境構築の流れ

標準的な開発環境を構築するまでの流れを以下に説明します。

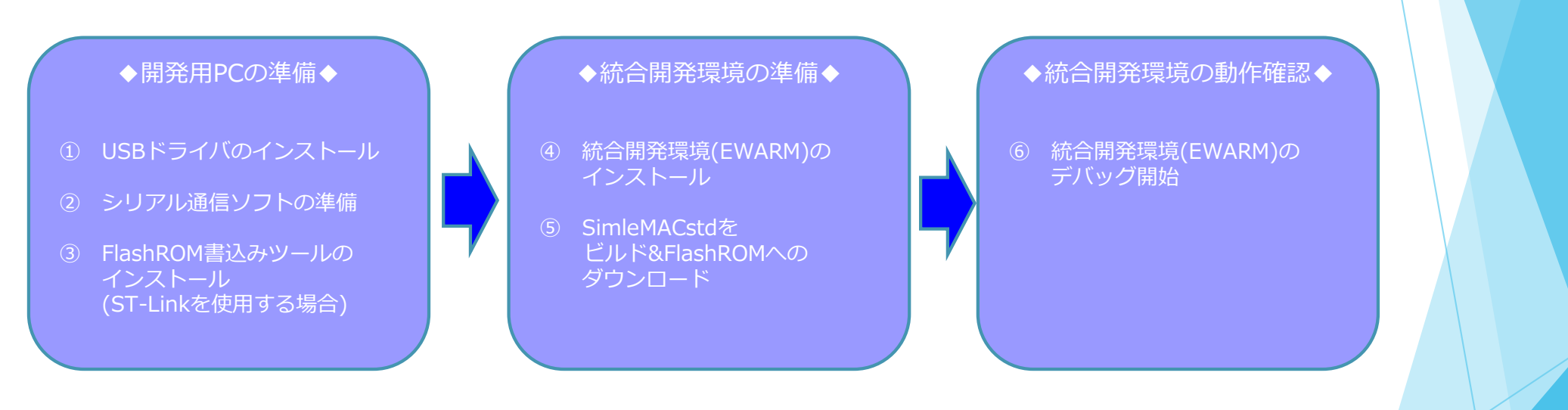

(方法2)による開発を行い場合は、④~⑥ は不要です。 コンフィグレーションを実行した後、直ぐに使用する事が可能です。

③は、i-jetを使用せず、STマイクロエレクトロニクス社専用のJTAツール(ST-Link)を使用する場合に必要になります。

※詳細は、「SimpleMACstd取り扱い説明書」を参照下さい。

### 2.開発環境の準備

### 2.4 方法1の環境構築例

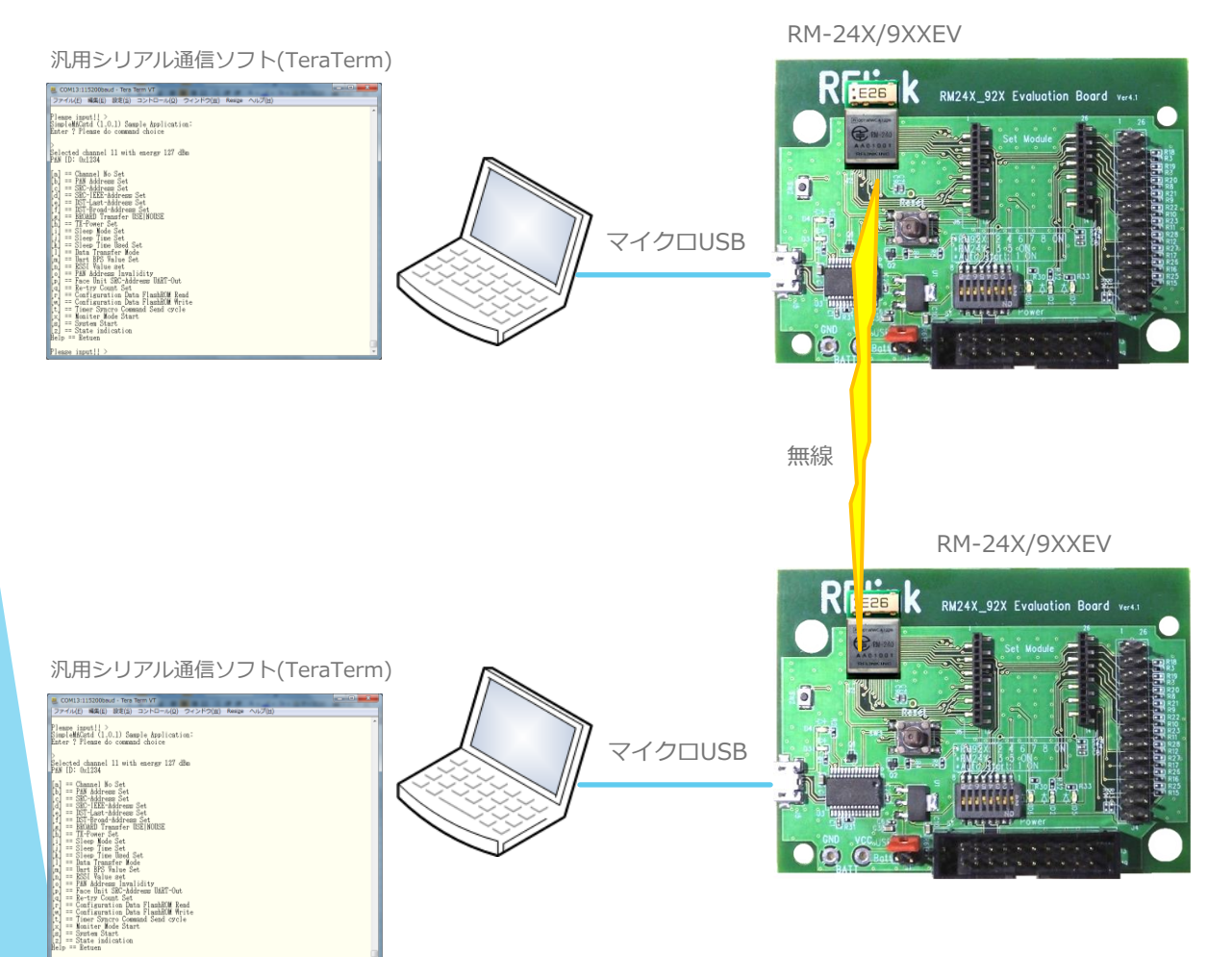

#### i-Jet (JTAG-ICE)

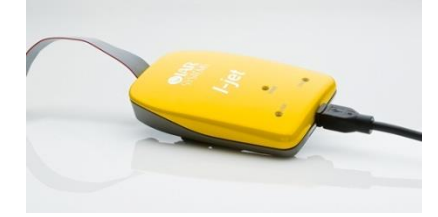

#### IAR社 統合環境ツール (Embedded Workbench)

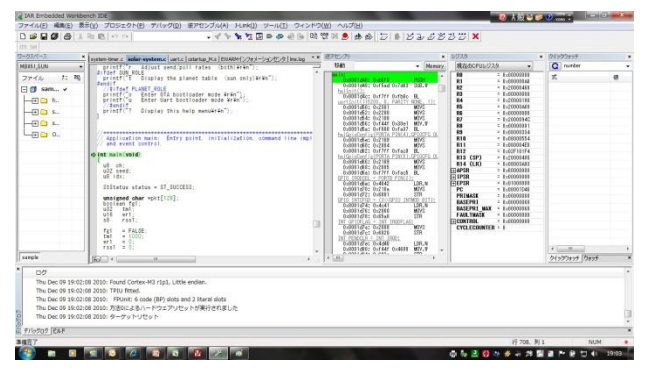

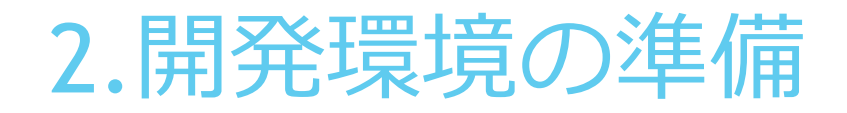

#### <u>2.5 方法2の環境構築例</u>

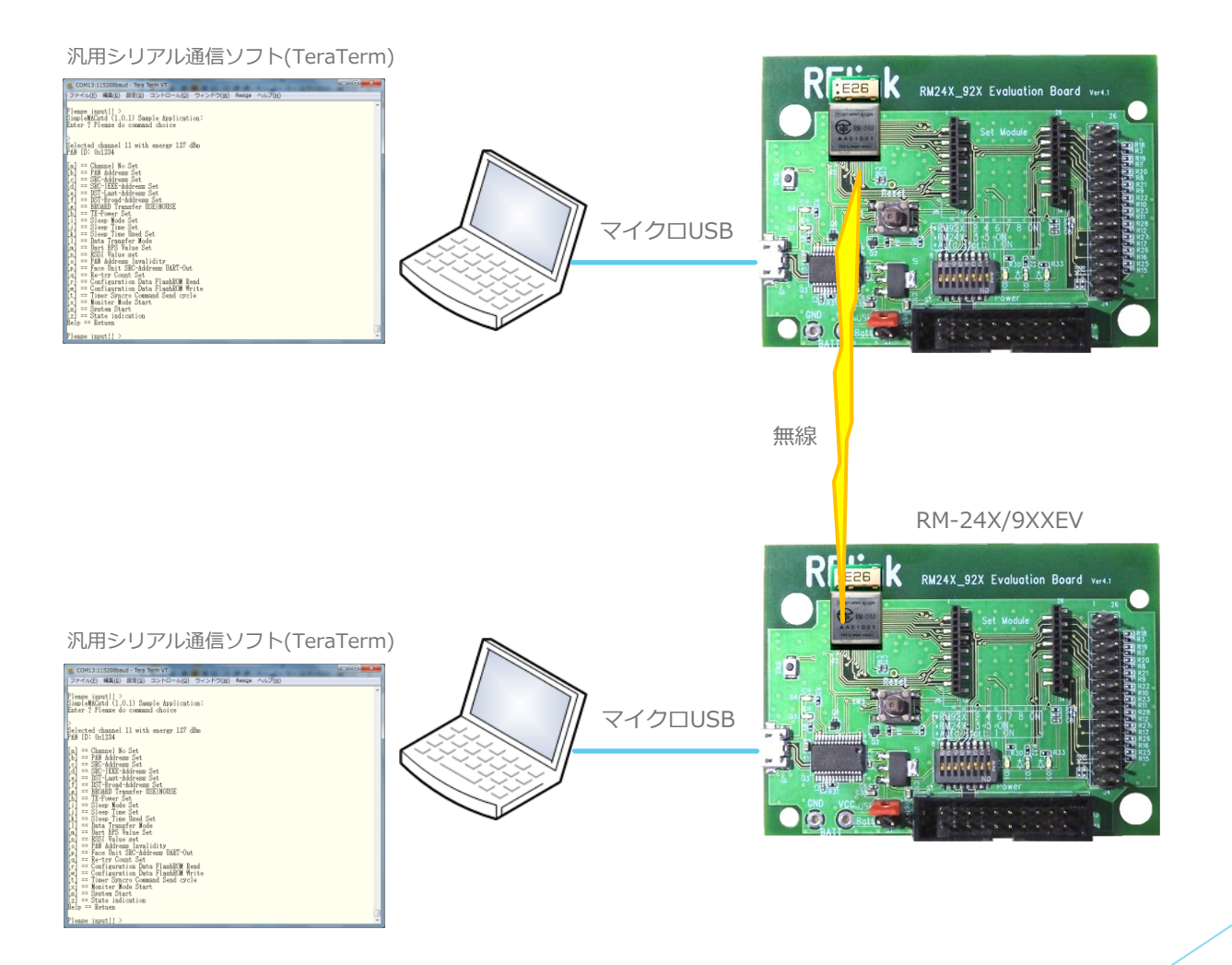

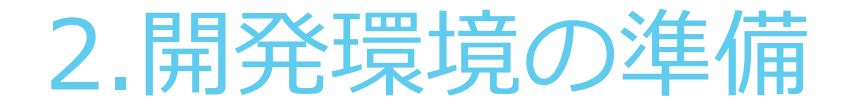

#### 2.6 ドライバのインストール

RM-24X/9XX\_EVを使用する為に、PCにFT232Cドライバのインストールを行います。

手順1 添付CD、又は弊社HPの「ドキュメントダウンロード」ページから、RM-205シリーズの「FTDI-USBドライバ(FT232)」 をダウンロードします。 ※この時USB機器はPCに挿入しないで下さい。

手順2 ZIPファイルを任意の場所に解凍します。 (システムドライブ(通常はC:ドライブ)のルート上のフォルダを推奨します)

手順3 PCに、RM-24X/9XX\_EVをPCとUSB接続します。

手順4 PCのOSのバージョンにより、FT232デバイスをサポートしている場合があります。 ※自動インストールされた場合は、手順7に進みます。

手順5 コントロールパネル→デバイスマネージャーを開きます。

手順6 不明なデバイスとして認識されていた場合、手動設定で、手順2 で指定した場所を指定して、ドライバ設定を完了します。

手順7 正常にドライバ認識がされると、仮想COMポートとして認識されます ※次頁参照

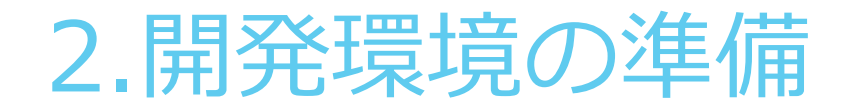

### <u>2.6 ドライバのインストール</u>

正しくインストールが出来た状態のコントロールパネル表示

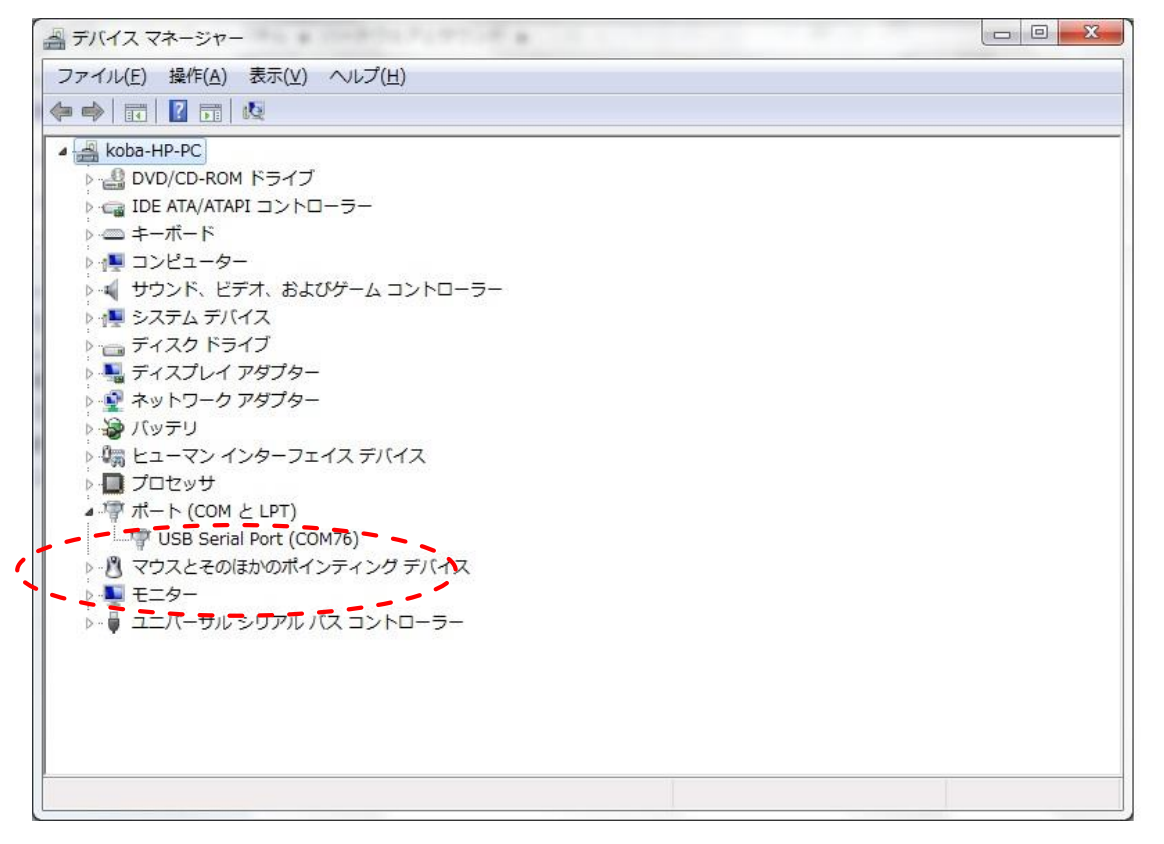

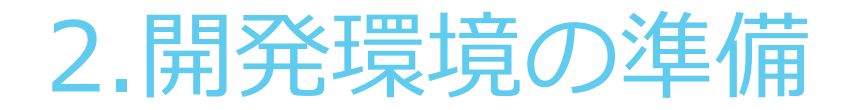

#### 2.7 シリアル通信ソフトの設定

PCとRM-240/241とはシリアル通信でコンフィグレーションを行います。 通信ソフトウェアは、Windows標準ツール(ハイパーターミナル等)や、LinuxのminiCOMなどの他、フリーソフトなどで前章で設定したCOMポート番号で接続します。

下記例は、フリーソフトのTeratermの画面です。

| 🦉 COM55:115200ba                                           | ud - Tera Term VT                                                                                                    | -                                                                                       |                                |  |
|------------------------------------------------------------|----------------------------------------------------------------------------------------------------|-----------------------------------------------------------------------------------------|--------------------------------|--|
| ファイル(E) 編集(E)                                              | 設定(S) コントロール(C                                                                                                    | <u>2</u> ) ウィンドウ( <u>W</u> ) R                                                          | esi <u>z</u> e ヘルプ( <u>H</u> ) |  |
| <ul> <li>COM55:115200bar</li> <li>ファイル(E) 編集(E)</li> </ul> | ud - Tera Term VT<br>設定( <u>S</u> ) コントロール( <u>C</u><br>era Term: シリアルボー<br>ボート( <u>P</u> ):<br>ボー・レート( <u>B</u> ):<br>データ( <u>D</u> ):<br>パリティ( <u>A</u> ):<br>ストップ( <u>S</u> ):<br>フロー制准( <u>F</u> ):<br>送信遅延 | 2) ウィンドウ(W) R<br>-ト 設定<br>COM55 ・<br>115200 ・<br>8 bit ・<br>none ・<br>1 bit ・<br>none ・ | esize ヘルブ(出)<br>OK<br>キャンセル    |  |
|                                                            | 送信遅延<br>0<br>ミリネ                                                                                                    | 少/字(c) 0                                                                                | ミリ秒/行(L)                       |  |

シリアル通信パラメータは、左図の様に設定して下さい。

※通信速度は、コンフィグレーションで変更可能ですが、工場 出荷時は、左図の設定になっています。

3.内蔵FlashROMへの書込み

#### 3.1 書込みに必要なもの

RM-240/241の内蔵FlashROMに、プログラムを書き込む為には、以下のツールが必要になります。

|   | ツール名               | 説明                                |
|---|--------------------|-----------------------------------|
| 1 | RM-24X/9XX (開発ボード) | 開発ボード                             |
| 2 | RM-240/241         | 本体通信モジュール                         |
| 3 | マイクロUSBケーブル        | RM-24X/9XXEVとパソコンとを接続するのに必要になります。 |
| 4 | i-Jet              | IAR社製JTAG-ICE                     |
| 5 | IAR統合開発環境 (EWARM)  | IAR社製統合環境                         |

3.内蔵FlashROMへの書込み

#### 3.2 書き込み手順

以下の手順で書込み作業を行います。

手順1 お客様のPCに、IAR社のIAR Embedded Workbench統合環境をインストールします

手順2 SimpleMACstdのプロジェクトファイルをクリックして、統合環境を起動します。 ※¥Project¥STM32W108 -SimpleMACstd-Ver5.17¥simplemac¥demos¥sample¥sample.eww

手順3 統合環境により、「リビルド」を実行します。(詳細な説明は、統合環境のマニュアルを参照下さい。)

手順4 統合環境により、「ダウンロードしてデバッグ」を実行します。 ※この操作によりRM-240/241のFlashROMへの書込みが実行されます。

#### 4.1 統合開発環境構築までの流れ

RM-240/241のF/W開発を行う場合の開発ツールとして、IAR社の開発環境を推奨しています。 本章では、ツールのダウンロードからビルド後のデバッグまでの流れについて説明します。

手順1 弊社HPの「ドキュメントダウンロード」ページから、AM-900シリーズの「ソフトウェアツール」→「EWARM(コンパイラ +統合環境)をクリックし、IAR社専用サイトに接続します。

手順2 IAR社サイトから、「ARM用 30日間期間限定版」を選択して、サイトの指示に従ってユーザー登録を行います。

手順3 ユーザー登録後に、登録したメールアドレスにIAR社からのメールが届きますので、指示に従って環境のダウンロードを行います。

手順4 ダウンロードした実行ファイルを実行します。 ※次頁参照

手順5 SDK添付のCD内から、Projectフォルダ内のプロジェクトサンプルをEWARMにより開きます。

手順6 RM-24X/9XXEV(開発ボード)とJTAG-ICE(i-Jet)を接続します。また、PCとUSB接続を行い、シリアル通信ソフトを起動します。

手順7 ダウンロードしたプロジェクトをビルとして、エラーが無い事を確認します。

手順8 RM-24X/9XXEVに、実行モジュールをダウンロードしてデバッグできる事を確認します。

### 4.2 統合開発環境のインストール

#### <手順4>の説明

ダウンロードした実行ファイルを実行すると、下記が表示されますので、「IAR Embedde Workbenchのインストール」 を選択します。 後は指示に従ってインストール作業を完了して下さい。(GUI画面は随時変更されます)

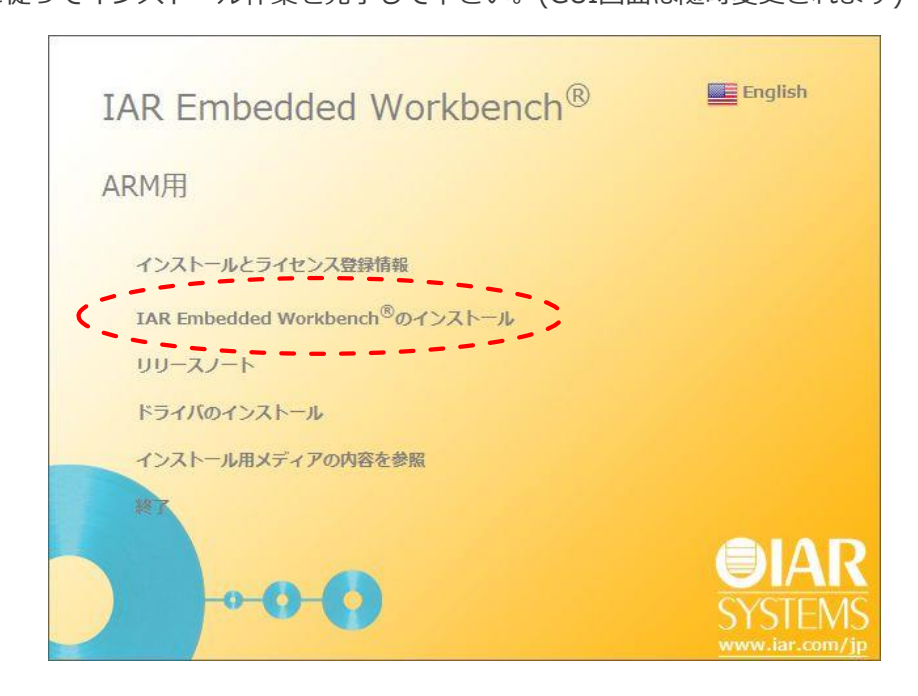

### <u>4.4 RM-900EV Rev.200との接続</u>

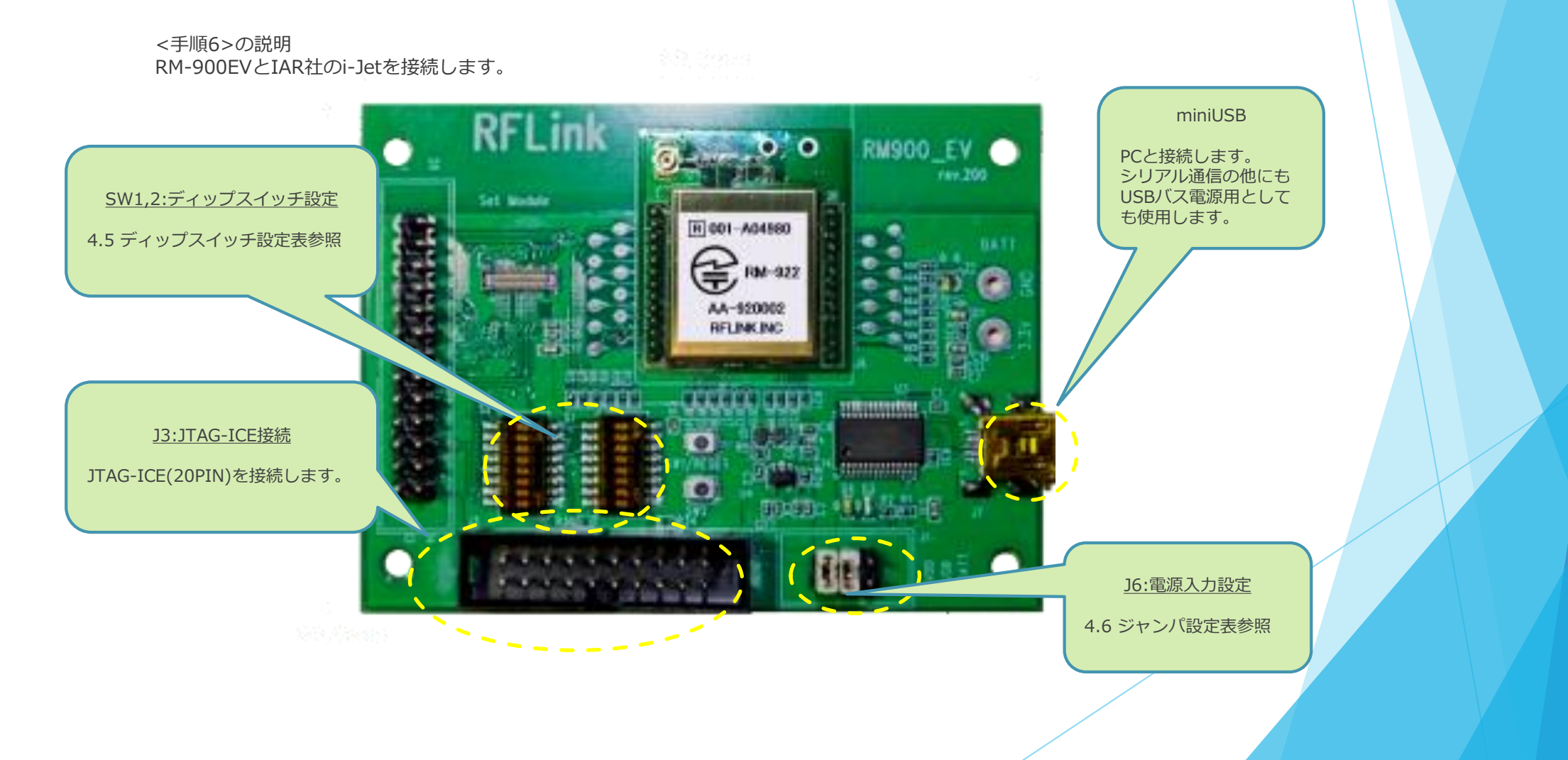

#### 4.5 RM-900EV Rev.200 SW2 の設定方法

◆RM-900EVは、920MHz通信モジュール(RM-922/RM-92A)と、2.4GHz通信モジュール(RM-240/241)と共通に使用する事が出来ます。 使用するモジュールに応じて、SW2のディップスイッチを切り替えて使用します。

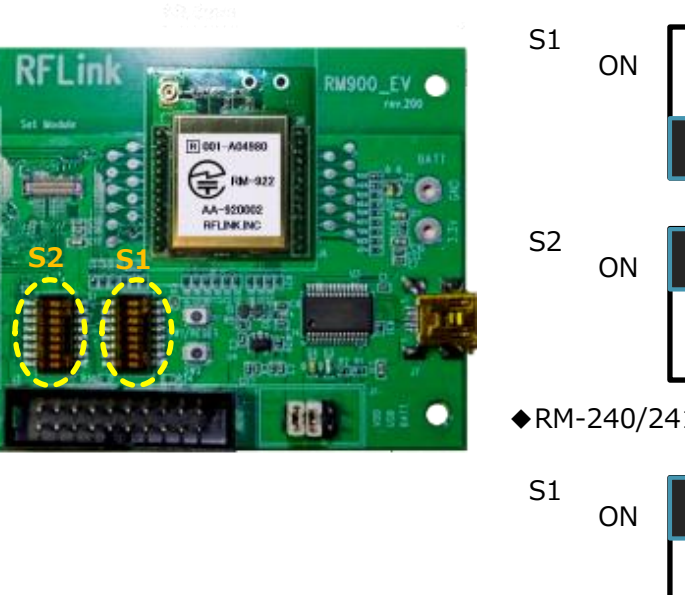

#### ◆RM-922/92A(920MHz)モジュールで使用する場合 3

2

4

7

8

56

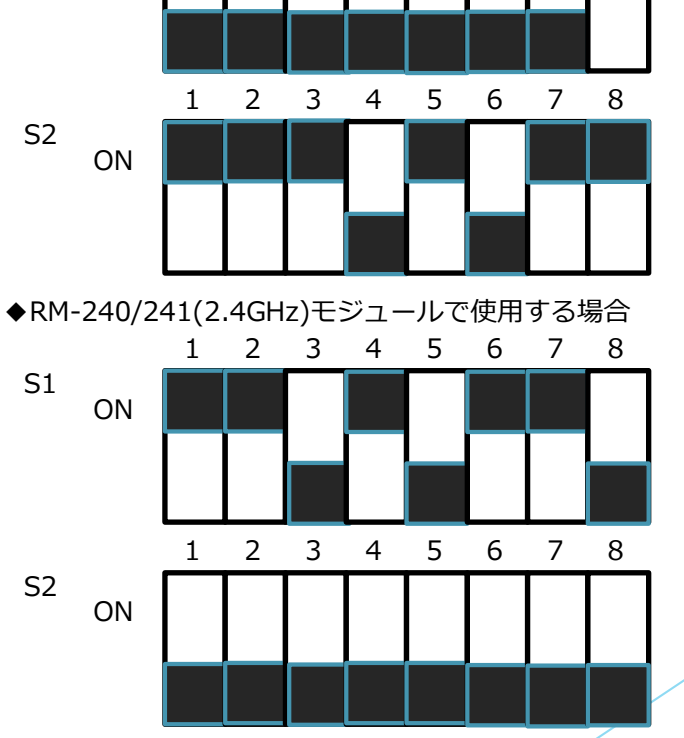

### <u>4.6 RM-900EV Rev.200 J1 の設定方法</u>

◆RM-900EVは、電源の供給元に応じて、J5の設定を切り替えて使用します。

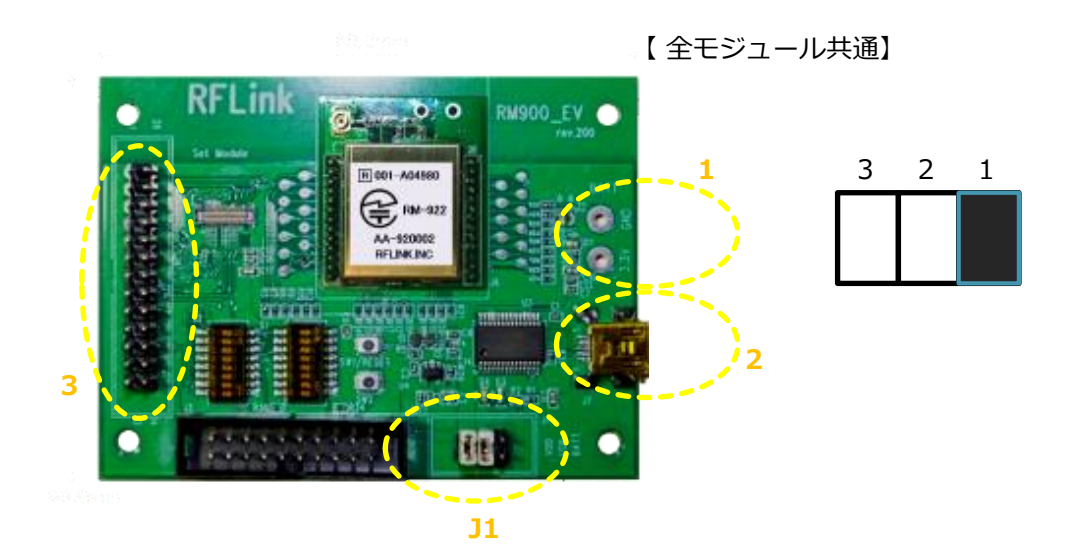

### <u>4.7 RM-24X/9XX EV Rev.310との接続</u>

#### <手順6>の説明

RM-24X/9XX\_EV Ver310とIAR社のi-Jetを接続します。

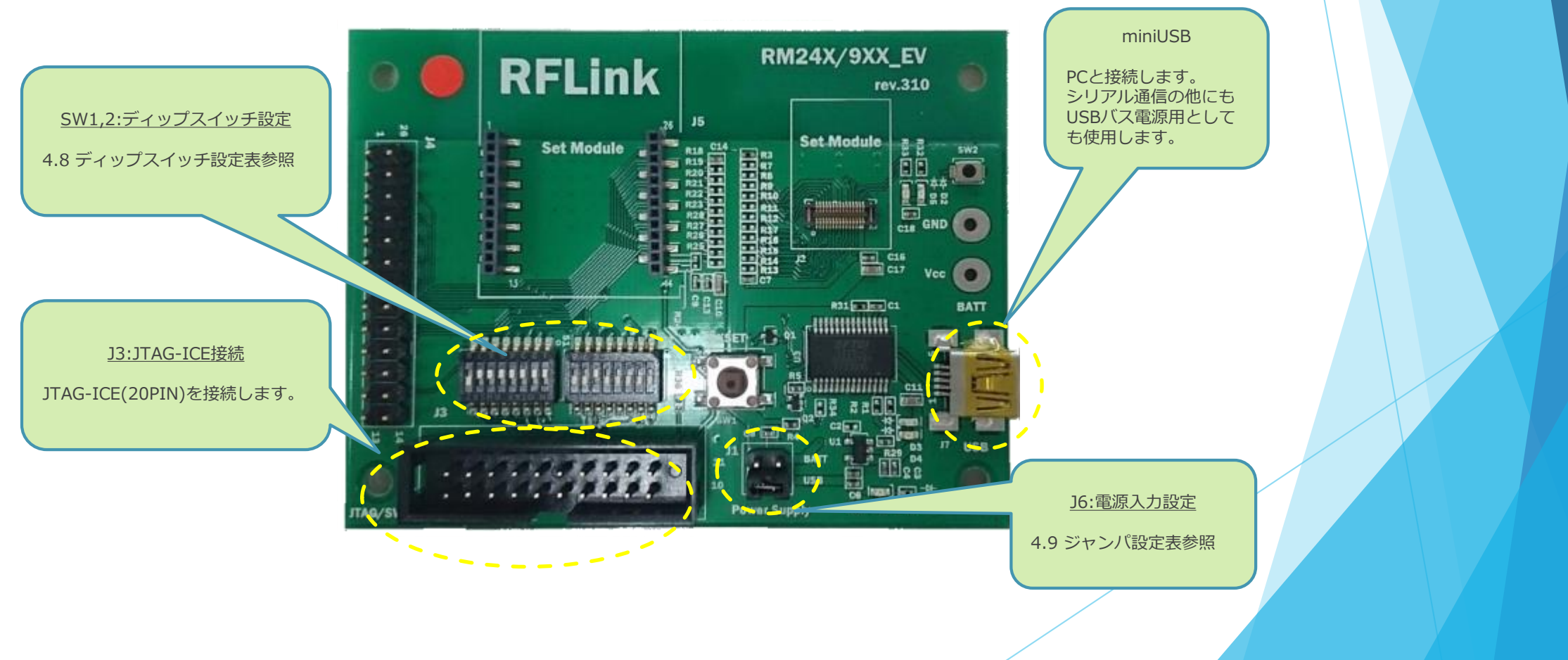

#### 4.8 RM-24X/9XX V Rev.310 SW2 の設定方法

**RFLink** 

◆RM-24X/9XX\_EVは、920MHz通信モジュール(RM-922/RM-92A)と、2.4GHz通信モジュール(RM-240/241)と共通に使用する事が出来ます。 使用するモジュールに応じて、SW2のディップスイッチを切り替えて使用します。

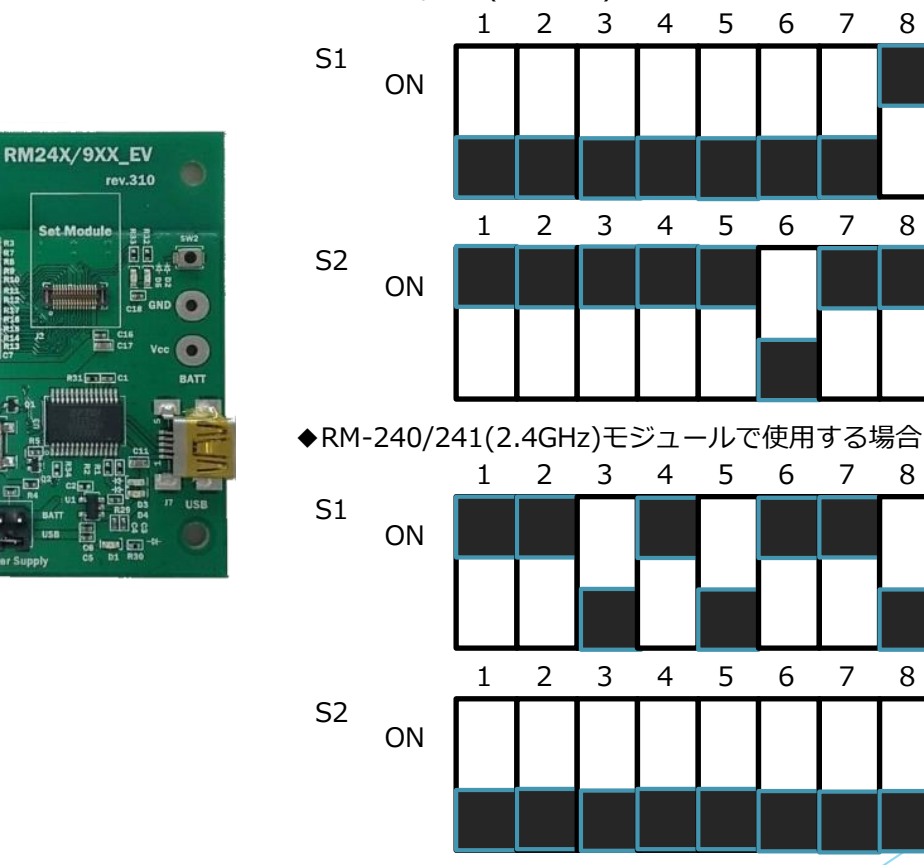

◆RM-922/92A(920MHz)モジュールで使用する場合

### <u>4.9 RM-24X/9XX EV Rev.310 J5 の設定方法</u>

◆RM-24X/9XX\_EV Ver310は、電源の供給元に応じて、J1の設定を切り替えて使用します。

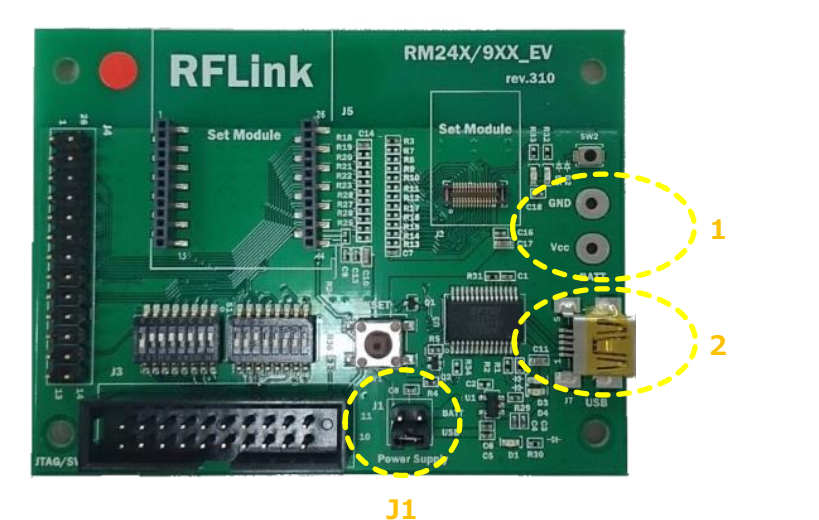

【全モジュール共通】

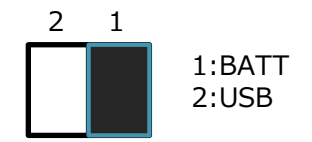

### <u>4.10 RM-24X/92X Rev.4.0との接続</u>

#### <手順6>の説明

RM-24X/92X\_EV Ver4.0 とIAR社のi-Jetを接続します。

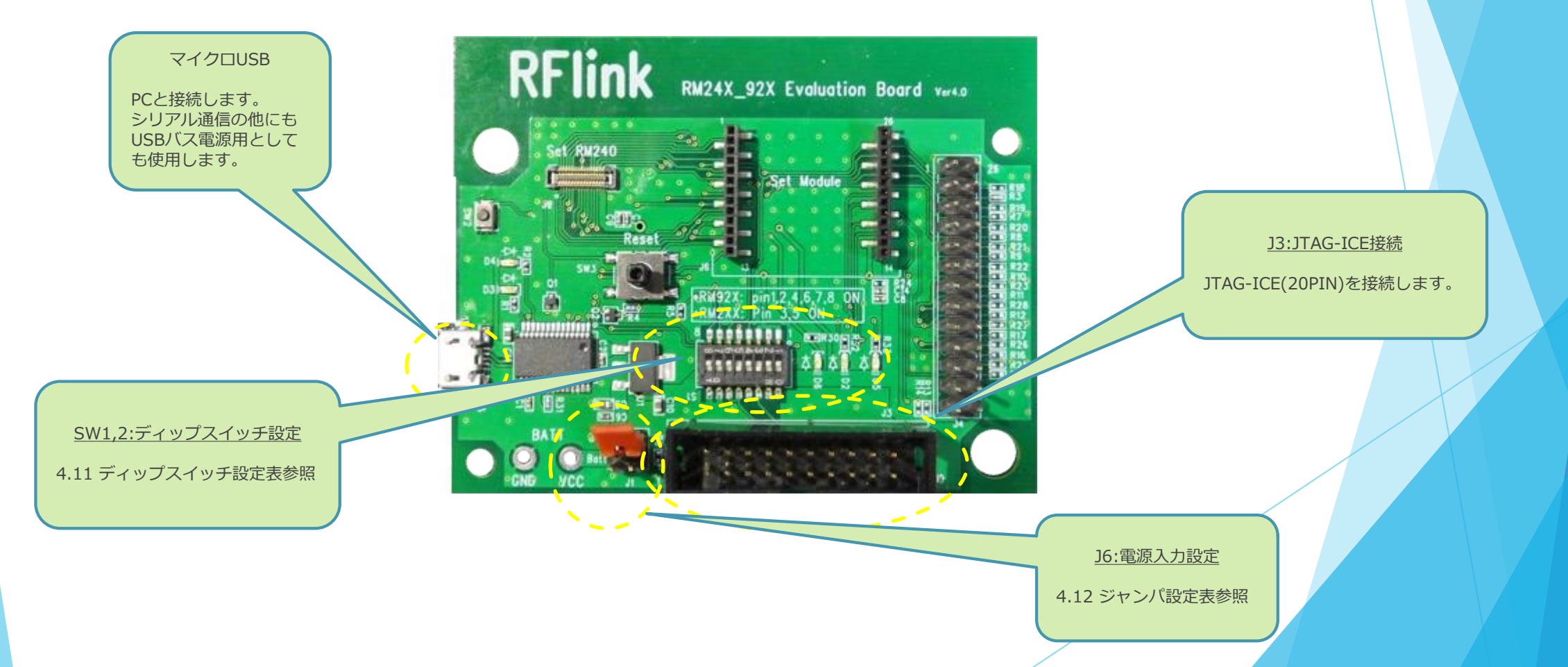

#### <u>4.11 RM-24X/92X\_Ver Rev.4.0 SW2 の設定方法</u>

◆RM-24X/92X\_EV Ver4.0は、920MHz通信モジュール(RM-922/RM-92A)と、2.4GHz通信モジュール(RM-240/241)と共通に使用する事が出来ます。 使用するモジュールに応じて、SW2のディップスイッチを切り替えて使用します。

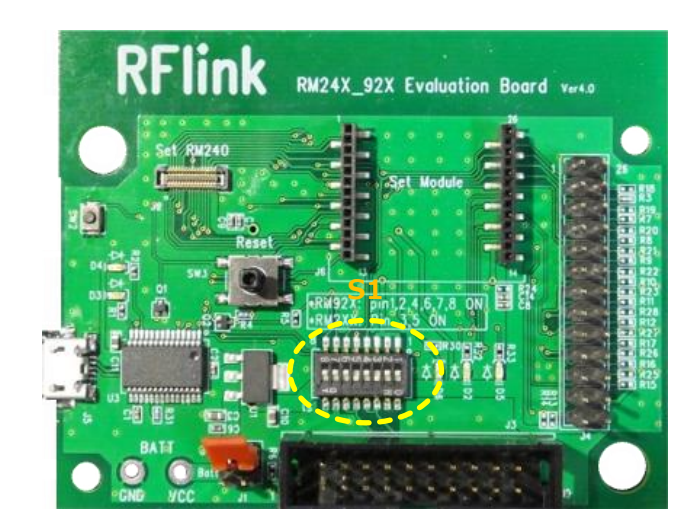

#### ◆RM-922/92A(920MHz)モジュールで使用する場合

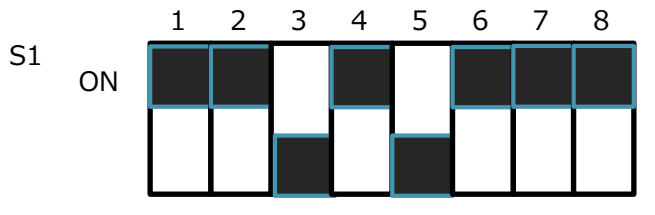

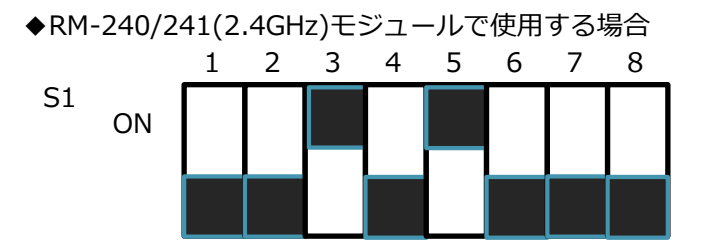

### <u>4.12 RM-24X/92X EV Rev.4.0 J5 の設定方法</u>

◆RM-24X/92X\_EV Ver4.0 は、電源の供給元に応じて、J1の設定を切り替えて使用します。

 Image: selection of the selection of the se

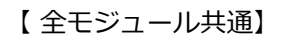

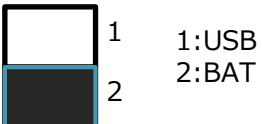

### <u>4.13 RM-24X/92X Rev.4.1との接続</u>

#### <手順6>の説明

RM-24X/92X\_EV Ver4.1 とIAR社のi-Jetを接続します。

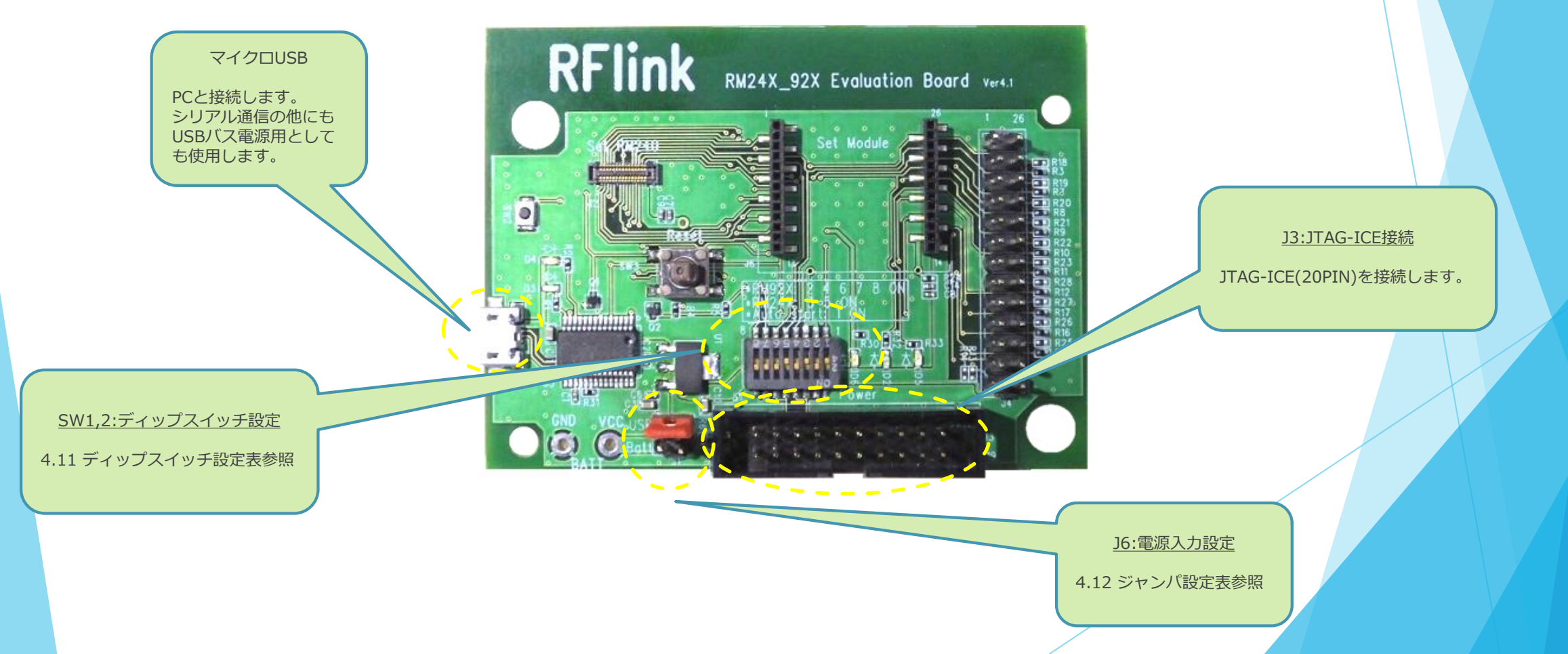

#### <u>4.14 RM-24X/92X Ver Rev.4.1 SW2 の設定方法</u>

◆RM-24X/92X\_EV Ver4.0は、920MHz通信モジュール(RM-922/RM-92A)と、2.4GHz通信モジュール(RM-240/241)と共通に使用する事が出来ます。 使用するモジュールに応じて、SW2のディップスイッチを切り替えて使用します。

※RM-240/241は、S1の8番SW操作による自動スタート機能は使用できません。

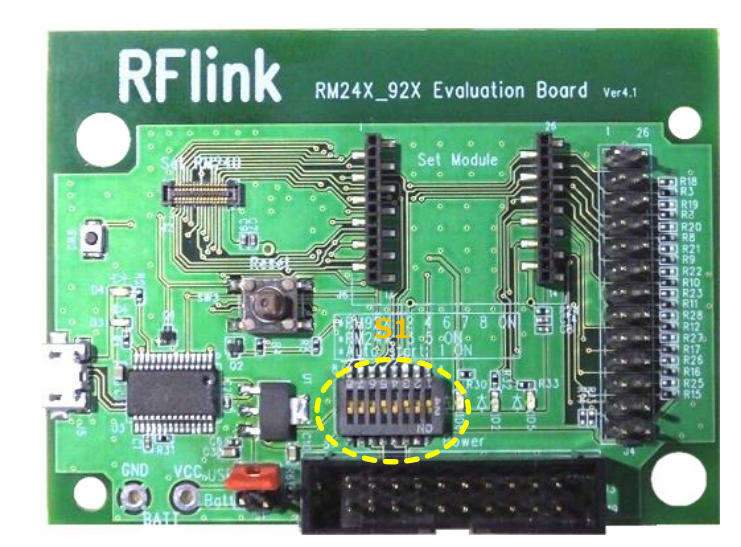

◆RM-922/92A(920MHz)モジュールで使用する場合(有効ビット1~7)

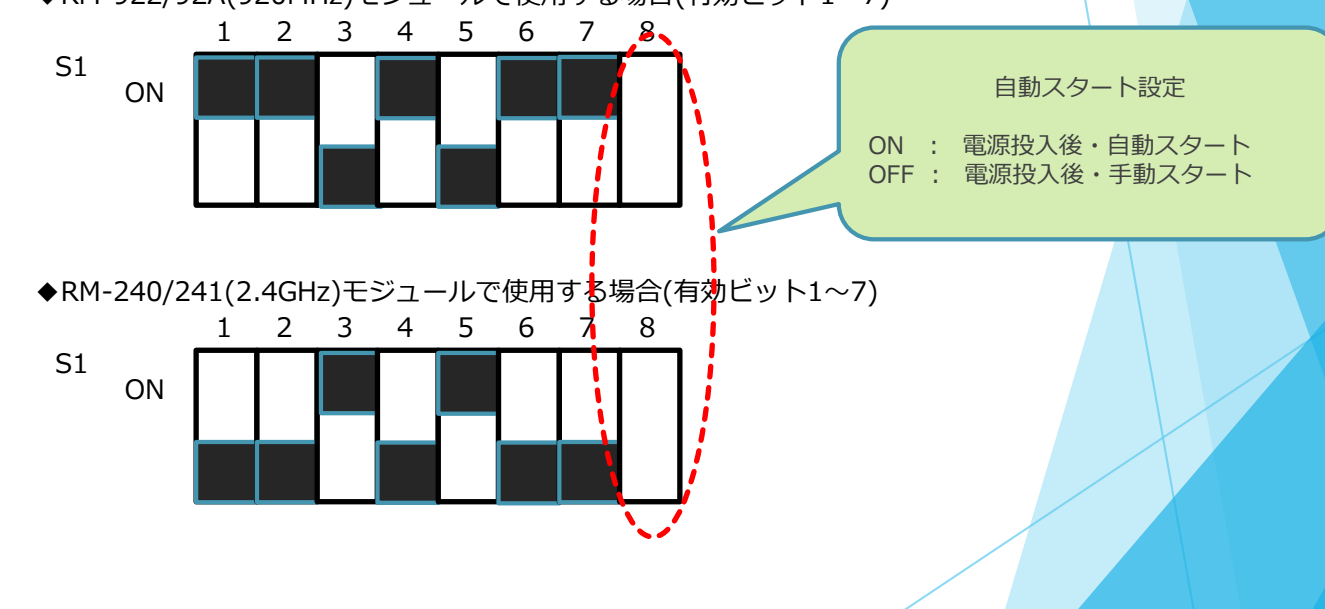

### <u>4.15 RM-24X/92X EV Rev.4.1 J5 の設定方法</u>

◆RM-24X/92X\_EV Ver4.0 は、電源の供給元に応じて、J1の設定を切り替えて使用します。

 RFCIR
 Rtdt\_gtd\_Ecologian Board vet

 Note
 Note

 Note
 Note

 Note
 Note

 Note
 Note

 Note
 Note

 Note
 Note

 Note
 Note

 Note
 Note

 Note
 Note

 Note
 Note

 Note
 Note

 Note
 Note

 Note
 Note

 Note
 Note

 Note
 Note

 Note
 Note

 Note
 Note

 Note
 Note

 Note
 Note

 Note
 Note

 Note
 Note

 Note
 Note

 Note
 Note

 Note
 Note

【 全モジュール共通】

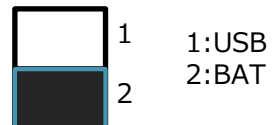

### 4.16 プロジェクトファイルの展開

#### <手順7>の説明

SimplaMACstdワークスペースを開いた時の表示例

| vertifier and a stand of the stand of the s |                                                                                                    |                                                                                                    |
|----------------------------------------------------------------------------------------------------|----------------------------------------------------------------------------------------------------|----------------------------------------------------------------------------------------------------|
| pleMACstd.c                                                                                                    |                                                                                                    |                                                                                                    |
|                                                                                                    |                                                                                                    |                                                                                                    |
| Paraconi_Rebuild();                                                                                                    |                                                                                                    |                                                                                                    |
| else                                                                                                    |                                                                                                    |                                                                                                    |
| // 初期値コンフィグレーション<br>formConfig();                                                                                                    |                                                                                                    |                                                                                                    |
| tendif 3                                                                                                    |                                                                                                    |                                                                                                    |
| //★★★ 自動コンフィグレーションを使用しない場合は、下記をコメントして上記を有効に                                                                                                    | <b>する★★★</b>                                                                                                    |                                                                                                    |
| formConfig();                                                                                                    |                                                                                                    |                                                                                                    |
| /*                                                                                                    |                                                                                                    |                                                                                                    |
| 「Function名 : main<br>name メイン処理                                                                                                    |                                                                                                    |                                                                                                    |
| type<br>parameter                                                                                                    |                                                                                                    |                                                                                                    |
| return<br>date : 2010-12-20                                                                                                    |                                                                                                    |                                                                                                    |
| ver : 1.0.0<br>*/                                                                                                    |                                                                                                    |                                                                                                    |
| int main (void)<br>{<br>u32 seed;                                                                                                    |                                                                                                    |                                                                                                    |
| u16 idx;                                                                                                    |                                                                                                    |                                                                                                    |
| StStatus status = ST_SUCCESS;                                                                                                    |                                                                                                    |                                                                                                    |
| unsigned char *pkt[128];<br>boolean fg1;                                                                                                    |                                                                                                    |                                                                                                    |
| u32 tml;<br>u16 er1;                                                                                                    |                                                                                                    |                                                                                                    |
| SB YSSI;                                                                                                    |                                                                                                    |                                                                                                    |
| tm1 = 1000;                                                                                                    |                                                                                                    |                                                                                                    |
| )[ • [                                                                                                    |                                                                                                    | •                                                                                                    |
|                                                                                                    |                                                                                                    |                                                                                                    |
|                                                                                                    | // 初期値コンフィグレーション<br>formConfig();<br>#endif<br>// ★★★ 自動コンフィグレーションを使用しない場合は、下記をコメントして上記を有効に<br>初期値コンフィグレーション<br>Function名 : main<br>name : メイン処理<br>type : メイン処理<br>parameter :<br>return :<br>date : 2010-12-20<br>ver : 1.0.0<br>int main(void)<br>( u32 seed;<br>u16 idx:<br>StStatus status = ST_SUCCESS;<br>unsigned char *pkt[128]:<br>boolean fg1:<br>u22 tm1:<br>u16 er1:<br>s8 rss1:<br>fg1 = FALSE;<br>tm1 = 1000;<br>( u32 seed;<br>u16 idx:<br>s15 seed;<br>u17 second<br>( u32 seed;<br>u18 idx:<br>s15 second<br>( u32 seed;<br>u19 second<br>( u32 second<br>( u32 second<br>( u32 second)<br>( u32 second<br>( u33 second)<br>( u33 second)<br>( u34 second)<br>( u35 second)<br>( u36 second)<br>( u37 second)<br>( u38 second)<br>( u38 second)<br>( u39 second)<br>( u39 seco | <pre>// 初期値コンフィグレーション formConfig(); #endif // ★★★ 自動コンフィグレーションを使用しない場合は、下記をコメントして上記を有効にする★★★ formConfig(); /* Function名 : main name : メイン処理 type : メイン処理 type : メイン処理 type : メイン処理 type : 1.0.0 int main(void) u32 seed; u16 idX; StStatus status = ST_SUCCESS; unsigned ohar *pkt[128]; boolean fg1 u16 erl; s8 rss1; fg1 = FALSE; tn1 = 1000; /* // Unit main(void) // // Unit main(void) // // // // // // // // // // // // //</pre> |

### <u>4.17 プロジェクトのビルド</u>

#### <手順7>の説明

プロジェクトのビルドを実行します。下図の通り、「プロジェクト」→「全てを再ビルド」を実行します。

| IAR Embedded Workbench IDE                           | 🔠 🧭 A 投 🎬 🧐 🕐 🖓                                                                                                    |            |
|------------------------------------------------------|----------------------------------------------------------------------------------------------------|------------|
| ファイル(F) 編集(E) 表示(V) プロジェクト(P) ツール(T) ウィンドウ(W) ヘルプ(H) |                                                                                                    |            |
| 🗅 🖆 🛃 🎒 🎒 👗 ங 👔 ファイルの追加(F)                           | 🖥 🗈 🐢 🝓 🖦 🛤 👷 🧶 🅭                                                                                                    |            |
| ワークスペース グループの追加(G)…                                  | pmr.s79   system-timer.c   uart.c   micro-common.c   timer.c   cstartup_M.s simpleMACstd.c   SimpleMACstd.h   UserTask.c   FormConfig.c | <b>-</b> × |
| SimpleMACstd ファイルリストのインボート(I)                        |                                                                                                    |            |
| ファイル ビルド構成の編集(T)                                     |                                                                                                    |            |
| □ 🗊 sample - SimpleMAC 削除(V)                         | ビを使用しない場合は、下記をコメントして上記を有効にする★★★                                                                                                    |            |
| → 王 🗀 hal 新規プロジェクトの作成(N)                             |                                                                                                    |            |
| 中日 isample_application 既存プロジェクトの追加(E)                | nain                                                                                                    |            |
|                                                      | メイン処理                                                                                                    |            |
| impleMACstd     N/ーフコード管理(1)                         |                                                                                                    |            |
| □ □ I transmit.c                                     | 1. 0. 0                                                                                                    |            |
| □ UserTask.c メイク(M) F7                               | */                                                                                                    |            |
|                                                      |                                                                                                    |            |
| すべてを再ビルド(B)                                          |                                                                                                    |            |
|                                                      | ES <del>e,</del>                                                                                                    |            |
| バッチビルド(A) F8                                         |                                                                                                    |            |
| ビルドを停止(S) Ctrl+Break                                 |                                                                                                    |            |
| ダウンロードしてデバッグ(D) Ctrl+D                               |                                                                                                    |            |
| ダウンロードせずにデバッグ(W)                                     |                                                                                                    |            |
| メイク後デバッガを再起動(K) Ctrl+R                               |                                                                                                    |            |
| デバッガを再起動(R) Ctrl+Shift+R                             |                                                                                                    |            |
| ダウンロード ・                                             |                                                                                                    | +          |
| sample                                               | J                                                                                                    | ۱. ط       |
| × × × × × × × × × × × × × × × × × × ×                | ファイル                                                                                                    | 行          |
|                                                      |                                                                                                    |            |
|                                                      |                                                                                                    |            |
|                                                      |                                                                                                    |            |
|                                                      |                                                                                                    |            |
| 20                                                   |                                                                                                    |            |
| 🗟 ビルド 「デバッグログ   ブレークポイント                             |                                                                                                    | ×          |
| アクティブなプロジェクトをクリーンおよびメイクします                           | エラー 0、 ワーニング 0 行 1926、列 1                                                                                                    | NUM e      |
|                                                      | 5 🗿 😕 🍏 🗃 🕨 🖉 🗑 🕬                                                                                                    | 17:53      |

### <u>4.18 プロジェクトのビルド</u>

#### <手順7>の説明

ビルド終了後に、エラー、ワーニング、が無い事を確認します。

| UXX-X ×                               |                                                                                                    |                                                 | <br>_ |
|---------------------------------------|----------------------------------------------------------------------------------------------------|-------------------------------------------------|-------|
|                                       | temperature_sensor.c   temperature_sensor.h   spmr.s79   system-timer.c   uart.c   micro-common.c   timer.c   cstartup_M.s   simpleMAC | td.c SimpleMACstd.h   UserTask.c   FormConfig.c | <br>  |
| - Cil en PG                           | #endif }                                                                                                    |                                                 |       |
| 7110 cm la                            | //★★★★ 自動コンフィグレーションを使用しない場合は、下記をコメントして上記を有効にする★★★                                                                                      | ŧ.                                              |       |
|                                       | formConfig():                                                                                                    |                                                 |       |
|                                       | )                                                                                                    |                                                 |       |
|                                       | Function名 : main                                                                                                    |                                                 |       |
| + C FormConfig.c                      | name メイン処理<br>type :                                                                                                    |                                                 |       |
| + c simpleMACstd.c                    | return :                                                                                                    |                                                 |       |
| + C transmit.c                        | ver : 1.0.0                                                                                                    |                                                 |       |
| └──────────────────────────────────── | int main (void)                                                                                                    |                                                 |       |
| — 📮 🧰 simplemac_library               | u32 seed;                                                                                                    |                                                 |       |
| 🖳 📄 simplemac-library.a               | Ulo IdX;                                                                                                    |                                                 |       |
| — ∰ 🗀 Output                          | unsigned char *pkt[128];<br>boolean fg1;<br>u32 t tn1;<br>u16 er1;<br>e8 r resi.                                                       |                                                 |       |
|                                       | fg1 = FALSE;<br>tml = 1000;<br>er1 = 0;<br>rss1 = 0;                                                                                   |                                                 | [     |
|                                       | //内部ハードウェア初期化<br>hallnit();                                                                                                    |                                                 |       |
| mple                                  |                                                                                                    |                                                 |       |
|                                       |                                                                                                    |                                                 | _     |

#### <u>4.19 実行モジュールのRM-922/92A/92Cへのダウンロード</u>

#### <手順8>の説明

「プロジェクト」→「ダウンロードしてデバッグ」を選択します。→RM-922/92Aの内蔵FROMに実行ファイルがダウンロードがされます。

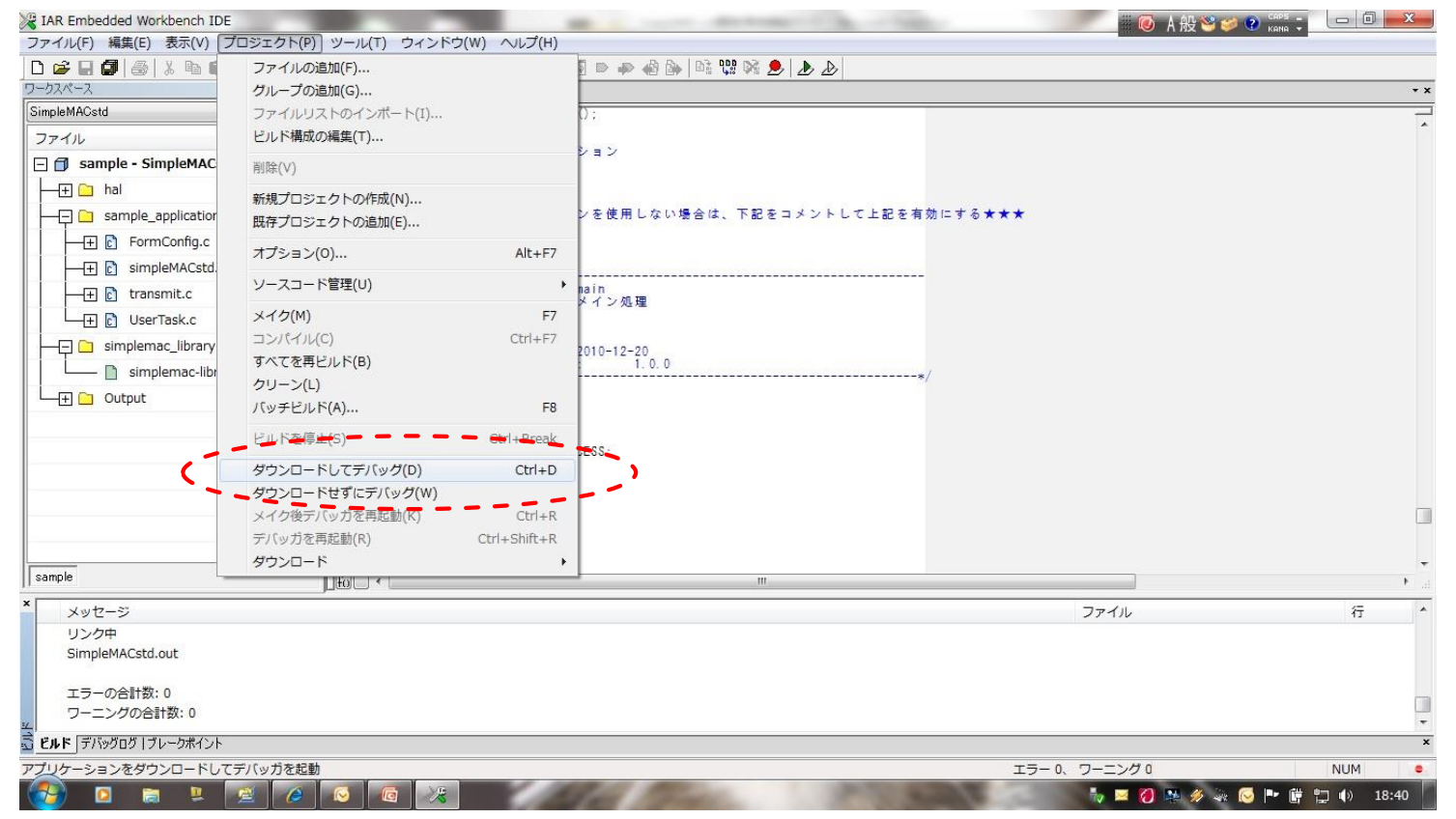

### <u>4.20 実行モジュールのRM-922/92A/92Cへのダウンロード</u>

#### <手順8>の説明

「プロジェクト」→「ダウンロードしてデバッグ」を選択します。→RM-920の内蔵FROMに実行ファイルがダウンロードがされます。

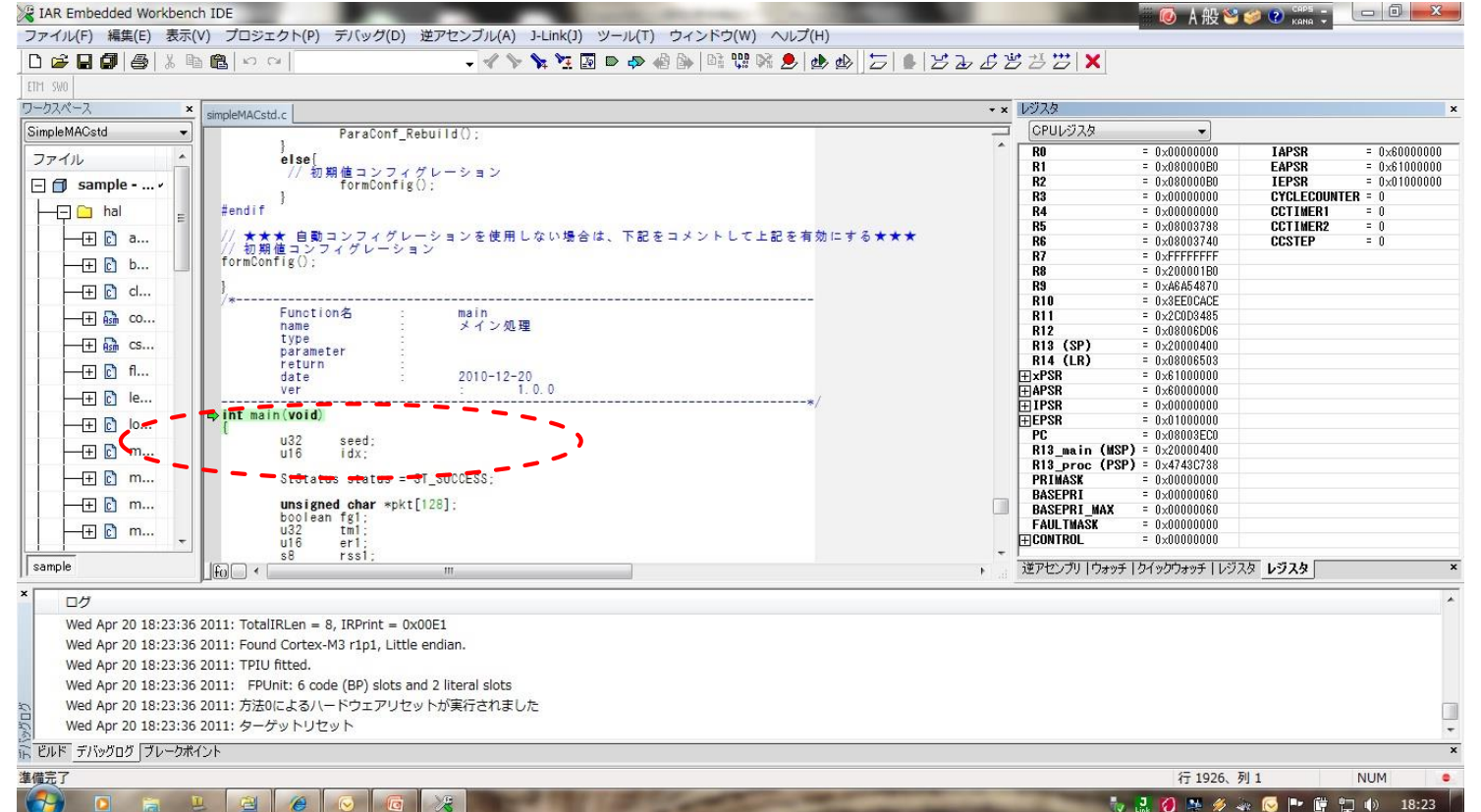

### <u>4.21 デバッグ開始</u>

| SWO<br>クスペース ×         |                                                                        |      |                    |               |            |              |
|------------------------|------------------------------------------------------------------------|------|--------------------|---------------|------------|--------------|
| 01x-x ×                |                                                                        |      |                    |               |            |              |
|                        | simpleMACstd.c                                                         | * ×  | 10028              |               |            |              |
| npleMACstd 🔹           | ParaConf_Rebuild();                                                    | -    | CPUDJXA            | <b>•</b>      |            |              |
| アイル ヘ                  | else                                                                   |      | RO                 | = 0×00000000  | IAPSR      | = 0×60000000 |
|                        | // 初期値コンフィグレーション                                                       |      | R2                 | = 0x0800000B0 | TEPSR      | = 0x81000000 |
| sample v               | Formconfig():                                                          |      | R3                 | = 0×00000000  | CYCLECOUNT | ER = 0       |
|                        | #endif                                                                 |      | R4                 | = 0×00000000  | CCTIMER1   | = 0          |
|                        | // エエエ 白野っつつ / ゲレーションを体中したい根本は、下切ちっようレーナと切ち方がにナタエエエ                    |      | R5                 | = 0×08003798  | CCTIMER2   | = 0          |
| ⊢++ C a                | // ★★★ 日則コノフィグレーション ど使用しない場合は、下部をコメントして工部を有効にする★★★<br>// 初期値コンフィグレーション |      | R6                 | = 0×08003740  | CCSTEP     | = 0          |
|                        | formConfig():                                                          |      | R/                 | = UxFFFFFFFF  |            |              |
|                        |                                                                        |      | N8<br>D9           | = 0x200001B0  |            |              |
|                        | /*                                                                     |      | RIA                | = 0xA6A04670  |            |              |
|                        | Function名 : main                                                       |      | B11                | = 0x2C0D3485  |            |              |
| LI Main Contra         | name : メイン処理                                                           |      | R12                | = 0×08006D06  |            |              |
| — + 🚮 CS               | Lype :<br>narameter :                                                  |      | R13 (SP)           | = 0×20000400  |            |              |
|                        | return                                                                 |      | R14 (LR)           | = 0×08006503  |            |              |
| (±) [C] 11             | date : 2010-12-20                                                      |      | ⊞ ×PSR             | = 0×61000000  |            |              |
|                        | */                                                                     |      | HAPSR              | = 0×60000000  |            |              |
|                        | chint main (void)                                                      |      |                    | - 0x00000000  |            |              |
| -++ C 10               |                                                                        |      | PC                 | = 0x01000000  |            |              |
| ⊢∓ ြ m                 | u32 seed;<br>u16 idy-                                                  |      | R13 main (MSP)     | = 0×20000400  |            |              |
|                        |                                                                        |      | R13_proc (PSP)     | = 0×4743C738  |            |              |
|                        | StStatus status = ST_SUCCESS;                                          |      | PRIMASK            | = 0×00000000  |            |              |
|                        | unaigned abox ant+[100].                                               | 1    | BASEPRI            | = 0×00000060  |            |              |
|                        | boolean fgi:                                                           |      | BASEPRI_MAX        | = 0×00000060  |            |              |
|                        | u32 tm1;                                                               |      | FAULTMASK          | = 0×00000000  |            |              |
|                        | ul6 er1;                                                               | -    | TECONTROL          | = 0×00000000  |            |              |
| ample                  |                                                                        | • .d | ·<br>逆アセンブリ   ウォッチ | クイックウォッチーレジス  | タレジスタ      |              |
| r                      |                                                                        |      |                    |               |            |              |
|                        |                                                                        |      |                    |               |            |              |
| Wed Apr 20 18:23:36 20 | 011: TotalIRLen = 8, IRPrint = 0x00E1                                  |      |                    |               |            |              |
| Wed Apr 20 18:23:36 2  | 011: Found Cortex-M3 r1p1, Little endian.                              |      |                    |               |            |              |
| Wed Apr 20 18:23:36 2  | 011: TPIU fitted.                                                      |      |                    |               |            |              |
| Wed Apr 20 18:23:36 2  | 011: FPUnit: 6 code (BP) slots and 2 literal slots                     |      |                    |               |            |              |
| Wod Apr 20 19:22:26 2  |                                                                        |      |                    |               |            |              |
| Wed Apr 20 18:23:36 2  | 011: 方法のによるハートウェアリビットが美行されました                                          |      |                    |               |            |              |
| wed Apr 20 18:23:36 2  | 011: ターグットリゼット                                                         |      |                    |               |            |              |

### 4.22 プログラムの実行~シリアル通信ソフトによる確認

#### <手順8>の説明

前頁の「実行」操作により、正常に実行されると、PCのシリアル通信ソフト(以下はTeraterm)に、SimpleMACstdから起動 メッセージが表示されます。

| 最初に表示される画面                                                                             | → 次に表示される画面 (コンフィグレーションの基本メニュー)                                                      |
|----------------------------------------------------------------------------------------|--------------------------------------------------------------------------------------|
| € COM25 - Tera Term VT - □ ×<br>ファイル(E) 編集(E) 設定(S) コントロール(Q) クィンドウ(M) 漢字コード(K) ヘルブ(E) | COM25 - Tera Term VT – ロ ×<br>ファイル(D) 編集(E) 設定(S) コントロール(Q) ウィンドウ(W) 漢字コード(S) ヘルブ(H) |
| Command 1/F MODE [0:Message Mode 1:Simple Mode] ?= [                                   | Command I/F MODE [0:Message Mode 1:Simple Mode] ?= 0                                 |
|                                                                                        | SimpleMACstd (1.0.1) Sample Application:<br>Enter ? Please do command choice         |
|                                                                                        | <pre>&gt; ***********************************</pre>                                  |

### 開発環境構築ガイド

♦ Release version

Version 2.2.0 2017-03-28